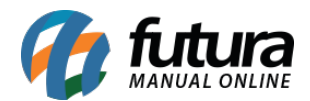

Para efetuar a configuração do módulo **Cielo Checkout Transparente** em sua loja virtual, é necessário que se tenha previamente um cadastro junto a Cielo.

O módulo **Checkout Transparente** não efetua o redirecionamento para o ambiente da Cielo, desta forma todo o processo de pagamento é feito dentro da loja virtual.

## Instalação e Configuração do Módulo

Primeiramente acesse o **Painel Administrativo** da sua loja virtual em <u>Extensões > Formas</u> <u>de Pagamento</u>, conforme mostra a imagem abaixo:

| Painel de controle    | Catálogo                     | Extensões      | Vendas | Sistema | Relatórios | Ajuda | Meus Dados |               |       |
|-----------------------|------------------------------|----------------|--------|---------|------------|-------|------------|---------------|-------|
| cipal                 |                              | Módulos        |        |         |            |       |            |               |       |
| Deinel de Oent        |                              | Formas de env  | io     |         |            |       |            |               |       |
|                       |                              | Formas de pag  | amento |         |            |       |            |               |       |
| /isão geral           |                              | Finalização de | pedido |         |            |       |            |               | Estat |
| Valor total de vendas |                              | Feeds de produ | utos   |         |            |       |            | R\$ 13.026,40 |       |
| Valor total de vendas | no ano:                      |                |        |         |            |       |            | R\$ 13.026,40 |       |
| Quantidade total de   | pedidos:                     |                |        |         |            |       |            | 56            |       |
| Quantidade total de   | clientes:                    |                |        |         |            |       |            | 2             |       |
| Oniniões à espera de  | e aprovaçao:<br>le moderação |                |        |         |            |       |            | 0             |       |
| Quantidade total de   | afiliados:                   |                |        |         |            |       |            | 0             |       |
| Afiliados à espera d  | e aprovação:                 |                |        |         |            |       |            | 0             |       |
|                       |                              |                |        |         |            |       |            |               |       |
|                       |                              |                |        |         |            |       |            |               |       |

No módulo "Futura - Checkout Cielo Transparente", caso não instalado clique em "Instalar" e depois "Editar"

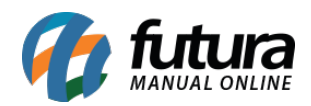

|                                                                            |                    |                | 🔓 Você está conectado como futura |
|----------------------------------------------------------------------------|--------------------|----------------|-----------------------------------|
| Painel de controle Catálogo Extensões Vendas Sistema Relatórios Ajuda Meus | Dados              |                | Ver sua loja Sair                 |
| Principal :: Formas de pagamento                                           |                    |                |                                   |
| A Formas de pagamento                                                      |                    |                |                                   |
| Forma de pagamento                                                         |                    | Situação Ordem | Ação                              |
| FUTURA - Komerci Integrado                                                 | rede_              | Desabilitado   | [Editar][Desinstalar]             |
| Transferência Bancária                                                     |                    | Habilitado     | [Editar][Desinstalar]             |
| Boleto Banco do Brasil                                                     | 8 BANCO DO BRASIL  | Desabilitado   | [instalar]                        |
| Boleto Banco Bradesco                                                      | Pradesco           | Desabilitado   | [ instalar ]                      |
| Futura sistemas - Boleto Banco Santander                                   | antander Santander | Desabilitado   | [ Instalar ]                      |
| Cheque/Ordem de Pagamento                                                  |                    | Desabilitado   | (instalar)                        |
| FUTURA - Checkout Cielo Transparente                                       |                    | Desabilitado 0 | [Editar][Desinstalar]             |
| FUTURA - Checkout Cielo                                                    | cielo              | Desabilitado   | [Editar][Desinstalar]             |
| Pagamento na Entrega (PNE)                                                 |                    | Habilitado 5   | [Editar][Desinstalar]             |

## Na tela de configuração efetue os registros conforme abaixo:

| Principal pointistración         Principal : Paramento :: EUTURA - Checkout Cielo Transparente         Principal : Paramento :: EUTURA - Checkout Cielo Transparente         Principal : Paramento :: EUTURA - Checkout Cielo Transparente         Principal : Paramento :: EUTURA - Checkout Cielo Transparente         Principal : Paramento :: EUTURA - Checkout Cielo Transparente         Dadoss disponibilizados pela Cielo         1006993069       1 - Seu código junto a Cielo         250b9741c739dd8d7b06ec78c9bac718038630030b112d033ce2e621b34f3       3 - O site da sua loja virtual         Uri Atual da Loja       Intp://testelojaonline.hturasistemas.com.br/         recekt sem Juvos       2       2         20       3 - Valor minimo para as parcelas       4 - Valor minimo para as parcelas         20       6 - Bandeiras de parcelas a serem exibidas       5 - Máximo de parcelas a serem exibidas         20       6 - Bandeiras de pagamento que deseja exibido o pagamento         20       6 - Bandeiras de pagamento que deseja exibido pagamento                                                                                                    | Painel de controle       Catálogo       Extensões       Vendas       Sistema       Relatórios       Ajuda       Meus Dados         Principal :: Pagamento :: FUTURA - Checkout Cielo Transparente       E       Dados disponibilizados pela C         Image: Statistica a cielo       1006993069       1 - Seu código junto a Cielo         Chave Cielo       2 - Sua chave de segurança         25fbb99741c739dd84d7b06ec78c9bac718838630730b112d033ce2e621b34f3       3 - O site da sua loja virtual         Url Atual da Loja                                                                                                    |       |
|----------------------------------------------------------------------------------------------------|----------------------------------------------------------------------------------------------------|-------|
| Principal:       Catálogo       Extensões       Vendas       Sistema       Relatórios       Ajuda       Meus Dados         Principal:       Paraende controle       EUTURA - Checkout Cielo Transparente       Dados disponibilizados pela Cielo         Image: FUTURA - Checkout Cielo Transparente       Dados disponibilizados pela Cielo       1 - Seu código junto a Cielo         Image: Cielo       2 - Sua chave de segurança       2 - Sua chave de segurança         Image: Cielo       2 - Sua chave de segurança         Image: Cielo       1 - Quantas parcelas                                                                                                    | Painel de controle       Catálogo       Extensões       Vendas       Sistema       Relatórios       Ajuda       Meus Dados         Principal :: Pagamento :: FUTURA - Checkout Cielo Transparente       EUTURA - Checkout Cielo Transparente       Dados disponibilizados pela C         Código Afiliação Cielo       1006993069       1 - Seu código junto a Cielo         Chave Cielo       2 - Sua chave de segurança         25fbb99741c739dd84d7b06ec78c9bac718838630f30b112d033ce2e621b34f3       3 - O site da sua loja virtual         Url Atual da Loja       http://testelojaonline.futurasistemas.com.br/                                                                                                    |       |
| Painel de controle       Catálogo       Extensões       Vendas       Sistema       Relatórios       Ajuda       Meus Dados         Principal : Pagamento :: FUTURA - Checkout Cielo Transparente                                                                                                    | Painel de controle       Catálogo       Extensões       Vendas       Sistema       Relatórios       Ajuda       Meus Dados         Principal :: Pagamento :: FUTURA - Checkout Cielo Transparente       Image: Código Afiliação Cielo       Image: Dados disponibilizados pela C         Código Afiliação Cielo       1 - Seu código junto a Cielo         1006993069       2 - Sua chave de segurança         Chave Cielo       2 - Sua chave de segurança         Uri Atual da Loja       Intp://testelojaonline.futurasistemas.com.br/                                                                                                    |       |
| Principal : Pagamento :: EUTURA - Checkout Cielo Transparente                   FUTURA - Checkout Cielo Transparente                  Código Attiliação Cielo                  1005993069                   Chave Cielo               2 - Sua chave de segurança                 2 - Stub chave de segurança               3 - O site da sua loja virtual                 VI Atual da Loja                   http://lestelojaonline.tuturasistemas.com.br/                   VI Atual da Loja                   http://lestelojaonline.tuturasistemas.com.br/                   Viras thio                   Zauros thio                   2                   Zoid                   20                   20                   20                   Zoid                   Zoid                   Zoid                   Zoid                                                                                                    | Principal :: Pagamento :: FUTURA - Checkout Cielo Transparente         Image: Código Afiliação Cielo         Image: Object Cielo         Image: Object Ciel |       |
| Elementation - Landon Leine Transparente         Código Affiliação Cielo         1006993069         Chave Cielo         - 25tbb99741c739dd84d7b06ec78c9bac718838630f30b112d033ce2e621b34f3         3 - O site da sua loja virtual         Uf Atual da Loja         http://testelojaonline.futurasistemas.com.br/             varcetas sem Juros         2         Viras (%)       1 - Quantas parcelas antes de começar a calcular os juros         1       2 - Percentual de juros sobre as demais parcelas         2/20       4 - Valor minimo para as parcelas         2/20       5 - Máximo de parcelas a serem exibidas         2/20       6 - Bandeiras de pagamento (up)         2/20       5 - Máximo de parcelas a serem exibidas         2/20       6 - Bandeiras de pagamento que deseja exibir                                                                                                    | Entrated in Flatenting in Flatenting in Flatenting in Flatenting         FUTURA - Checkout Cielo Transparente         Código Afiliação Cielo         1006993069         Chave Cielo         2 5fbb99741c739dd84d7b06ec78c9bac718838630r30b112d033ce2e621b34f3         Url Atual da Loja         http://testelojaonline.futurasistemas.com.br/                                                                                                    | 1     |
| FUTURA - Checkout Cielo Transparente       Dados disponibilizados pela Cielo         Código Afilação Cielo       1 - Seu código junto a Cielo         1006993069       2 - Sua chave de segurança         2 50bb9741c739dd84d7b06ec78c9bac718838630f30b112d033ce2e621b34f3       3 - O site da sua loja virtual         Uri Atual da Loja       -         http://testelojaonline.futurasistemas.com.br/       -         Parcetas sem Juros       -         : 2       -         uras (%)       1 - Quantas parcelas antes de começar a calcular os juros         1       2 - Percentual de juros sobre as demais parcelas         Parcetas sem Juros       -         : 2       -         200       4 - Valor minimo para as parcelas         200       5 - Máximo de parcelas a serem exibidas         200       6 - Bandeiras de pagamento (#5)         200       6 - Bandeiras de pagamento que deseja exibir         14       -         201       -         202       -         203       -         204       -         205       -         206       -         207       -         208       -         209       -         -       -<                                                                                                    | FUTURA - Checkout Cielo Transparente       Dados disponibilizados pela C         Código Afiliação Cielo       1 - Seu código junto a Cielo         1006993069       2 - Sua chave de segurança         Chave Cielo       2 - Sua chave de segurança         25fbb99741c739dd84d7b06ec78c9bac718838630f30b112d033ce2e621b34f3       3 - O site da sua loja virtual         Url Atual da Loja       -         http://testelojaonline.futurasistemas.com.br/       -                                                                                                    |       |
| Código Afiliação Cielo       Dados disponibilizados pela Cielo         106993069       1 - Seu código junto a Cielo         Chave Cielo       2 - Sua chave de segurança         -       25bb99741c739dd84d7b06ec78c9bac718838630r30b112d033ce2e621b34r3       3 - O site da sua loja virtual         Url Atual da Loja       -         -       -       -         -       1 - Quantas parcelas antes de começar a calcular os juros         1       2 - Percentual de juros sobre as demais parcelas         200       4 - Valor minimo do pedido para que seja exibido o pagamento         Totalidade máxima de parcelas       5 - Máximo de parcelas a serem exibidas         200       6 - Bandeiras de pagamento que deseja exibir         14       -         200       6 - Bandeiras de pagamento que deseja exibir         14       -         200       6 - Bandeiras de pagamento que deseja exibir         14       -         200       6 - Bandeiras de pagamento que deseja exibir         14       -         201       -         14       -         202       -         203       6 - Bandeiras de pagamento que deseja exibir         14       -         204       -         205                                                                                                    | Código Afiliação Cielo       Dados disponibilizados pela C         1006993069       1 - Seu código junto a Cielo         Chave Cielo       2 - Sua chave de segurança         25fbb99741c739dd84d7b06ec78c9bac718838630f30b112d033ce2e621b34f3       3 - O site da sua loja virtual         Url Atual da Loja       -         http://testelojaonline.futurasistemas.com.br/       -                                                                                                    |       |
| 1006993069     1 - Seu código junto a Cielo     2 - Sua chave de segurança     2 - Sua chave de segurança     3 - O site da sua loja virtual     Uri Atual da Loja     http://testelojaonline.futurasistemas.com.br/   Parcetas sem Juros     2     Juros %)     1 - Quantas parcelas antes de começar a calcular os juros     1                                                                                                    | 1006993069     1 - Seu código junto a Cielo     2 - Sua chave de segurança     25fbb99741c739dd84d7b06ec78c9bac718838630f30b112d033ce2e621b34f3     3 - O site da sua loja virtual     Url Atual da Loja     http://testelojaonline.futurasistemas.com.br/                                                                                                    | lielo |
| Chave Cielo 2 - Sua chave de segurança   25hb99741c739dd84d7b06ec78c9bac718838630r30b112d033ce2e621b34f3 3 - O site da sua loja virtual   Url Atual da Loja   Inttp://festelojaonline.futurasistemas.com.br/   Parcetas sem Juros   2   2   Juos (%)   1   2   Juos (%)   3   - Valor minimo para as parcelas   200   4   - Valor minimo do pedido para que seja exibido o pagamento   5   - Máximo de parcelas   2.00   6   - Bandeiras de pagamento que deseja exibir   14                                                                                                    | Chave Cielo     2 - Sua chave de segurança       25fbb99741c739dd84d7b06ec78c9bac718838630f30b112d033ce2e621b34f3     3 - O site da sua loja virtual       Url Atual da Loja                                                                                                    |       |
| 2 Sfbb99741c739dd84d7b06ec78c9bac718838630f30b112d033ce2e621b34f3     3 - O site da sua loja virtual     Url Atual da Loja     http://testelojaonline.futurasistemas.com.br/  Parcetas sem Juros     2     Juros (%)     1 - Quantas parcelas antes de começar a calcular os juros     1                                                                                                    | 25fbb99741c739dd84d7b06ec78c9bac718838630f30b112d033ce2e621b34f3 <b>3 - O site da sua loja virtual Url Atual da Loja</b> http://testelojaonline.futurasistemas.com.br/                                                                                                    |       |
| Url Atual da Loja         http://testelojaonline.futurasistemas.com.br/         Parcelas sem.juros         2         Juros (%)       1 - Quantas parcelas antes de começar a calcular os juros         1       2 - Percentual de juros sobre as demais parcelas         Parcelas Minima (Ks)       3 - Valor minimo para as parcelas         200       4 - Valor minimo do pedido para que seja exibido o pagamento         1200       5 - Máximo de parcelas a serem exibidas         14       Cuantidade máxima de parcelas         14       Cuantidade máxima de parcelas         20/       6 - Bandeiras de pagamento que deseja exibir         14       Cuantidade máxima de parcelas         20/       6 - Bandeiras de pagamento que deseja exibir         14       Cuantidade máxima de parcelas         20/       6 - Bandeiras de pagamento que deseja exibir         14       Cuantidade máxima de parcelas         20/       6 - Bandeiras de pagamento que deseja exibir         14       Cuantidade máxima de parcelas         20/       6         20/       6         20/       6         20/       6         20/       6         20/       6         20/       6                                                                                                    | Url Atual da Loja<br>http://testelojaonline.futurasistemas.com.br/                                                                                                    |       |
|                                                                                                    | http://testelojaonline.futurasistemas.com.br/                                                                                                    |       |
| Parcelas sem Juros  2  Juros (%)  1 - Quantas parcelas antes de começar a calcular os juros  1 2 - Percentual de juros sobre as demais parcelas  1 2 - Percentual de juros sobre as demais parcelas  2.00  4 - Valor minimo do pedido para que seja exibido o pagamento Totalmitimo do pedido para que seja exibidos  2.00  4 - Valor minimo de parcelas a serem exibidas  2.00  Countidade máxima de parcelas  4  Vua  Vua  Vua  Vua  Vua  Vua  Vua                                                                                                    | http://testelojaonline.tuturasistemas.com.br/                                                                                                    |       |
| Parcelas sem Juros          2         Juros (%)       1 - Quantas parcelas antes de começar a calcular os juros         1       2 - Percentual de juros sobre as demais parcelas         Parcela Mimma (R\$)       3 - Valor minimo para as parcelas         2.00       4 - Valor minimo do pedido para que seja exibido o pagamento         Total mimmo do pedido para a extilição desse meio de pagamento (R\$)       5 - Máximo de parcelas a serem exibidas         2.00       6 - Bandeiras de pagamento que deseja exibir         14                                                                                                    | Parcelas sem Juros                                                                                                    |       |
| Parcelas sem Juros 2 Juros (%) 1 - Quantas parcelas antes de começar a calcular os juros 1 2 - Percentual de juros sobre as demais parcelas 1 2 - Percentual de juros sobre as demais parcelas 2 - Percentual de juros sobre as demais parcelas 2 - Percentual de juros sobre as serem exibidas 2 - Percentual de parcelas a serem exibidas 2 - Percentual de parcelas a serem exibidas 3 - Valor minimo de parcelas a serem exibidas 4 - Valor minimo de parcelas as de pagamento que deseja exibir 14 2 - Matshroand 2 - Matshroand 2 - Matshroand 2 - Matshroand 2 - Matshroand 2 - Percentual de juros sobre as demais parcelas 2 - Percentual de juros 2 - Percentual de juros sobre as demais parcelas 2 - Percentual de juros 2 - Percentual de juros sobre as demais parcelas 2 - Percentual de juros 2 - Matshroand 2 - Percentual de juros 2 - Matshroand 2 - Percentual de juros 2 - Percentual de juros 2 - Percentual de juros 2 - Percentual de juros 2 - Percentual de juros 2 - Percentual de juros 2 - Percentual de juros 2 - Percentual de juros 2 - Percentual de juros 2 - Percentual de juros 2 - Percentual de juros 2 - Percentual | Parcelas sem Juros                                                                                                    |       |
| 2         Juros (%)       1 - Quantas parcelas antes de começar a calcular os juros         1       2 - Percentual de juros sobre as demais parcelas         Parcela Minima (R\$)       3 - Valor minimo para as parcelas         200       4 - Valor minimo do pedido para que seja exibido o pagamento         Total minimo do pedido para a exibição desse meio de pagamento (R\$)       5 - Máximo de parcelas a serem exibidas         2.00       6 - Bandeiras de pagamento que deseja exibir         14       Quantidade máxima de parcelas         ✓ Mastercard       ✓ Mastercard         ✓ Mastercard       ✓ Sas                                                                                                    |                                                                                                    |       |
| Junos (w)     1 - Quantas parcelas antes de conteçar a calcular os juros       1     2 - Percentual de juros sobre as demais parcelas       Parcela Minima (R\$)     3 - Valor minimo para as parcelas       200     4 - Valor minimo do pedido para que seja exibido o pagamento       Total minimo do pedido para a exibição desse meio de pagamento (R\$)     5 - Máximo de parcelas a serem exibidas       2.00     6 - Bandeiras de pagamento que deseja exibir       14     Quantidade máxima de parcelas       ✓ Mastercard     ✓ Mastercard       ✓ Mastercard     ✓ Sas                                                                                                    |                                                                                                    |       |
| 200       4 - Valor minimo do pedido para que seja exibido o pagamento         200       5 - Máximo de parcelas a serem exibidas         200       6 - Bandeiras de pagamento que deseja exibir         14       Cuantidade máxima de parcelas         Visa       Visa         Mastercant       6         Mastercant       6         Mastercant       6                                                                                                    | 1 - Quantas parcelas antes de começar a calcular os juros                                                                                                    |       |
| 2.00     4 - Valor minimo do pedido para que seja exibido o pagamento       Total minimo do pedido para a exibição desse meio de pagamento (RS)     5 - Máximo de parcelas a serem exibidas       2.00     6 - Bandeiras de pagamento que deseja exibir       14     Cuantidade máxima de parcelas       Visa     Visa       Visa     Visa                                                                                                    | 2 - Fel centual de juios sobre els dennas parcelas                                                                                                    |       |
| Total minimo do pedido para a exibição desse meio de pagamento (RS)<br>2.00 5 - Máximo de parcelas a serem exibidas<br>Ocandidade máxima de parcelas<br>14<br>Cuantidade máxima de parcelas<br>Visa<br>Visa<br>Mastercant<br>Seres<br>Visa                                                                                                    | <sup>200</sup> de valor minimo de padide para que seja evibido o pagamento                                                                                                    |       |
| 2.00 6 - Bandeiras de pagamento que deseja exibir<br>14<br><sup>2</sup> Mastercard<br><sup>3</sup> Mastercard<br><sup>3</sup> Elo                                                                                                    | otal minimo do pedido para a exibição desse meio de pagamento (R\$) 5 - Máximo do para la para que sola existinda o pagamento (R\$)                                                                                                    |       |
| Ouantidade máxima de parcelas Uantidade máxima de parcelas Visa Visa Mastercant Amotencian Espress Elo                                                                                                    | 200 6 - Bandairas da pagamato que desala exitir                                                                                                    |       |
| 14<br>Quantidade máxima de parcelas                                                                                                    | Juantidade máxima de parcelas                                                                                                    |       |
| Quantidade máxima de parcelas                                                                                                    | 14                                                                                                    |       |
| <ul> <li>✓ Vsa</li> <li>✓ Mastercard</li> <li>✓ American Espress</li> <li>✓ Elo</li> </ul>                                                                                                    | Juantidade máxima de parcelas                                                                                                    |       |
| American Espress     Elo                                                                                                    | Ø Visa<br>Ø Masterrard                                                                                                    |       |
| S Elo                                                                                                    | A mencan Espess                                                                                                    |       |
|                                                                                                    | 2 Elo                                                                                                    |       |

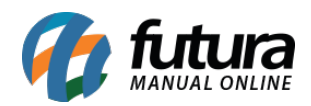

|                                                                                                    | Configurar de acordo com a situação de cada pagamento                                                                                                    |
|----------------------------------------------------------------------------------------------------|----------------------------------------------------------------------------------------------------|
| Processado                                                                                                    |                                                                                                    |
| Situação do Pagamento Pago                                                                                                    |                                                                                                    |
| Processado                                                                                                    | ۲                                                                                                    |
| Situação do Pagamento Pendente                                                                                                    |                                                                                                    |
| Processado                                                                                                    | Ŧ                                                                                                    |
| Situação do Pagamento Negado                                                                                                    |                                                                                                    |
| Processado                                                                                                    | Ŧ                                                                                                    |
| Situação do Pagamento Autorizado                                                                                                    |                                                                                                    |
| Processado                                                                                                    | Ŧ                                                                                                    |
| Situação do Pagamento Cancelado                                                                                                    |                                                                                                    |
|                                                                                                    |                                                                                                    |
|                                                                                                    |                                                                                                    |
| ona Geografica                                                                                                    |                                                                                                    |
| Iona Geografica<br>Todas as regiões geograficas                                                                                                    | 1 - Por padrão pode manter selecionado "Todas as regiões geográficas"                                                                                                    |
| Cona Geografica<br>Todas as regiões geograficas<br>Zilente de Teste:<br>Joloque o ID do Cliente de teste.                                                                                                    | 1 - Por padrão pode manter selecionado "Todas as regiões geográficas"<br>2 - ID do cliente que podera vizualizar a forma de pagamento quando a loja estiver em modo d                                                                                                    |
| Zona Geografica<br>Todas as regiões geograficas<br>Zilonte de Testa:<br>Zioloque o ID do Cliente de teste.<br>ID do cliente de teste                                                                                                    | 1 - Por padrão pode manter selecionado "Todas as regiões geográficas"<br>2 - ID do cliente que podera vizualizar a forma de pagamento quando a loja estiver em modo d<br>teste.                                                                                                    |
| Zona Geografica<br>Todas as regiões geograficas<br>Ziente de Teste:<br>Zoloque o ID do cliente de teste.<br>ID do cliente de teste<br>Aodo de Teste:<br>nformar se o módulo esta em teste ou não.                                                                          | 1 - Por padrão pode manter selecionado "Todas as regiões geográficas"<br>2 - ID do cliente que podera vizualizar a forma de pagamento quando a loja estiver em modo d<br>teste.                                                                                                    |
| Zona Geografica<br>Todas as regiões geograficas<br>Ziente de Teste:<br>Zoloque o ID do cliente de teste.<br>ID do cliente de teste<br>Nodo de Teste:<br>informar se o módulo esta em teste ou não.<br>Desabilitado                                                         | 1 - Por padrão pode manter selecionado "Todas as regiões geográficas"<br>2 - ID do cliente que podera vizualizar a forma de pagamento quando a loja estiver em modo d<br>teste.<br>3 - Habilita/Desabilita o modo de teste                                                                                                |
| Zona Geografica<br>Todas as regiões geograficas<br>Ziente de Teste:<br>Zoloque o ID do cliente de teste.<br>ID do cliente de teste<br>Modo de Teste:<br>Informar se o módulo esta em teste ou não.<br>Desabilitado<br>itatus                                               | <ul> <li>1 - Por padrão pode manter selecionado "Todas as regiões geográficas"</li> <li>2 - ID do cliente que podera vizualizar a forma de pagamento quando a loja estiver em modo d teste.</li> <li>3 - Habilita/Desabilita o modo de teste</li> <li>4 - Habilita/Desabilita a forma de pagamento</li> </ul>             |
| Zona Geografica<br>Todas as regiões geograficas<br>Ziente de Teste:<br>Coloque o ID do cliente de teste.<br>ID do cliente de teste<br>Moto de Teste:<br>Informar se o módulo esta em teste ou não.<br>Desabilitado<br>Xiatus<br>Habilitado                                 | <ul> <li>1 - Por padrão pode manter selecionado "Todas as regiões geográficas"</li> <li>2 - ID do cliente que podera vizualizar a forma de pagamento quando a loja estiver em modo d teste.</li> <li>3 - Habilita/Desabilita o modo de teste</li> <li>4 - Habilita/Desabilita a forma de pagamento</li> </ul>             |
| Todas a regiões geografica<br>Todas as regiões geograficas<br>Silente de Teste:<br>Coloque o 1D do cliente de teste.<br>ID do cliente de teste<br>Modo de Teste:<br>'informar se o módulo esta em teste ou não.<br>Desebilitado<br>Xatus<br>Habilitado<br>Ydem de exitição | <ul> <li>1 - Por padrão pode manter selecionado "Todas as regiões geográficas"</li> <li>2 - ID do cliente que podera vizualizar a forma de pagamento quando a loja estiver em modo de teste.</li> <li>3 - Habilita/Desabilita o modo de teste</li> <li>4 - Habilita/Desabilita a forma de pagamento</li> <li>5</li> </ul> |

Após o preenchimento correto, a forma de pagamento "*Cartão de Crédito Cielo*" será exibida na finalização do pedido, conforme mostra imagem abaixo:

| Nome do produto                                                                                                    | Modelo                     |                         | Quantidade |    | Preço    | Total                   |
|----------------------------------------------------------------------------------------------------|----------------------------|-------------------------|------------|----|----------|-------------------------|
| BANDEIRA DO BRASIL PARA<br>CARRO                                                                                                    | 7001-YDH-BR0009            |                         |            | 10 | R\$ 1,00 | R\$ 10                  |
|                                                                                                    |                            |                         |            |    |          | Sub-Total: R\$ 1        |
|                                                                                                    |                            |                         |            |    |          | Taxa fixa de frete: R\$ |
|                                                                                                    |                            |                         |            |    |          | Total: R\$ 1            |
| ome:                                                                                                    |                            |                         |            |    |          |                         |
| Teste                                                                                                    |                            |                         |            |    |          |                         |
|                                                                                                    |                            |                         |            |    |          |                         |
| úmero do Cartão: * Có                                                                                                    | idigo de Segurança:        | * Vencimente            | 0:         |    |          |                         |
| 1úmero do Cartão: * Có<br>4012 0010 3714 1112                                                                                                    | idigo de Segurança:<br>123 | * Vencimento<br>05/2018 | 0:         |    |          |                         |
| Iúmero do Cartão:         • Có           4012 0010 3714 1112         • Có           • 🗤 🖓 👘 🖓 👘 🖓 👘 🖓 👘 🖓 👘 🖓 👘 🖓 👘 🖓 👘 🖓 👘 🖓 👘 🖓 🖓 👘 🖓 👘 🖓 👘 🖓 👘 🖓 👘 🖓 👘 🖓 👘 🖓 👘 🖓 👘 🖓 👘 🖓 👘 🖓 👘 🖓 👘 🖓 👘 🖓 👘 🖓 👘 🖓 👘 🖓 👘 🖓 👘 🖓 👘 🖓 👘 🖓 👘 🖓 👘 🖓 👘 🖓 👘 🖓 👘 🖓 👘 🖓 👘 🖓 👘 🖓 👘 🖓 👘 🖓 👘 🖓 👘 🖓 👘 🖓 👘 🖓 👘 🖓 👘 🖓 👘 🖓 👘 🖓 👘 🖓 👘 🖓 👘 🖓 👘 🖓 👘 🖓 👘 🖓 👘 🖓 👘 🖓 👘 🖓 👘 🖓 👘 🖓 👘 🖓 👘 🖓 👘 🖓 👘 🖓 👘 🖓 👘 🖓 👘 🖓 👘 🖓 👘 🖓 👘 🖓 👘 🖓 👘 🖓 👘 🖓 👘 🖓 👘 🖓 👘 🖓 👘 🖓 👘 🖓 👘 🖓 👘 👘 👘 👘 👘 👘 👘 👘 👘 👘 👘 👘 👘                                                                                                    | idigo de Segurança:<br>123 | * Vencimento<br>05/2018 | o:<br>     |    |          |                         |
| túmero do Cartão:         * Có           4012 0010 3714 1112         (           2012 0010 3714 1112         (           2012 0010 3714 1112         (           2012 0010 3714 1112         (           2012 0010 3714 1112         (           2012 0010 3714 1112         (           2013 0010 3714 1112         (           2014 0010 3714 1112         (           2015 0010 3714 1112         (           2016 0010 3714 1112         (           2017 0010 3714 1112         (           2018 0010 3714 1112         (           2018 0010 3714 1112         (           2019 0010 3714 1112         (           2019 0010 3714 1112         (           2019 0010 3714 1112         (           2019 0010 3714 1112         (           2019 0010 3714 1112         (           2019 0010 3714 112         (           2019 0010 3714 112         (           2019 0010 3714 112         (           2019 0010 3714 112         (           2019 0010 3714 112         (           2019 0010 3714 112         (           2019 0010 3714 112         (           2019 0010 3714 112         (           2019 | idigo de Segurança:<br>123 | * Vencimenta<br>05/2018 | 0:         |    |          |                         |